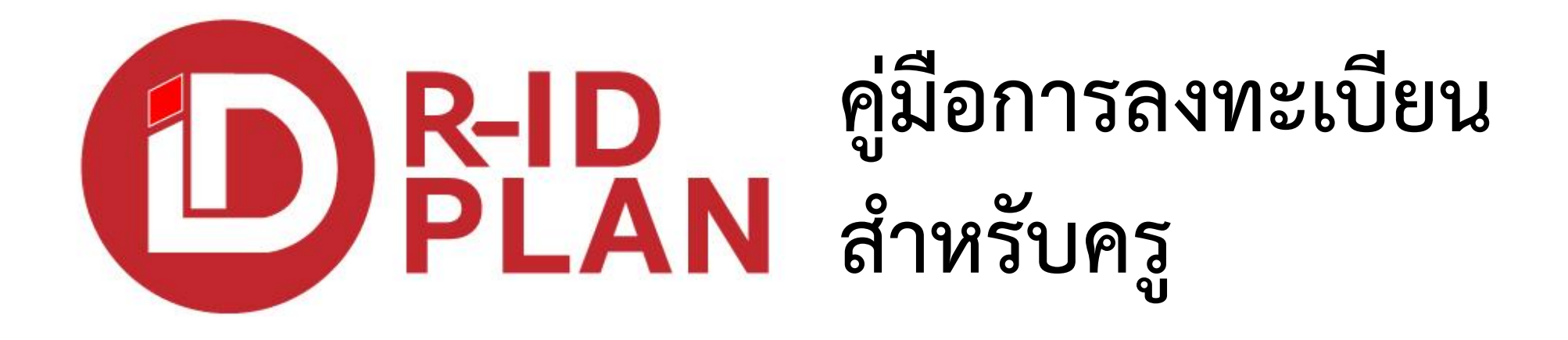

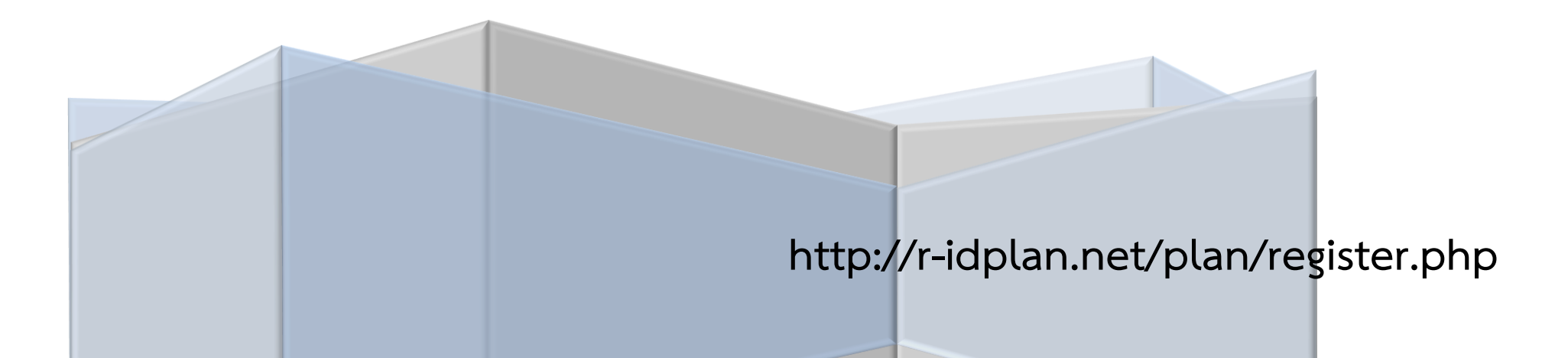

#### 1.เลือกที่เมนู → ลงทะเบียน

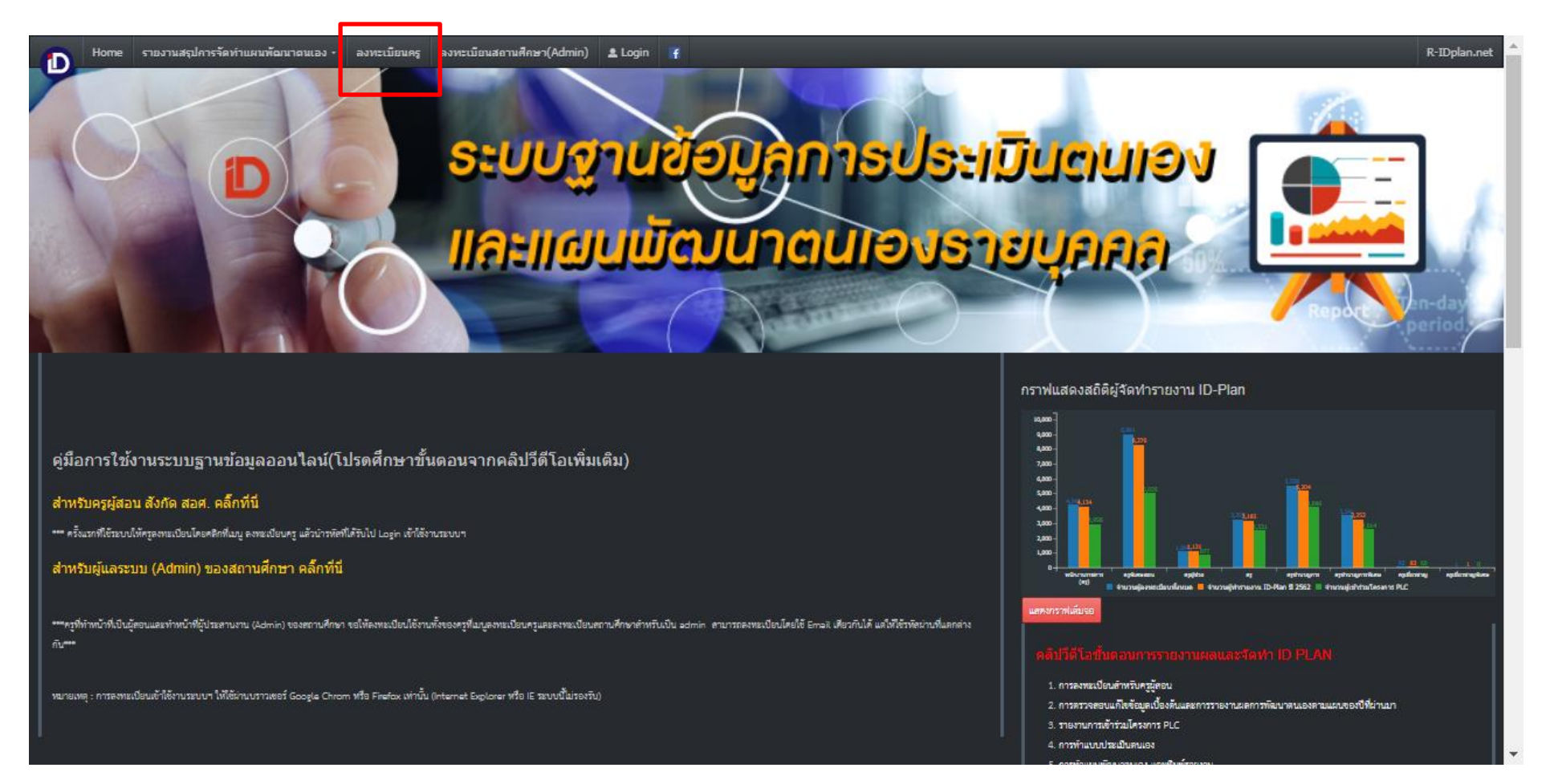

## 2. กรอกข้อมูลพื้นฐานตามจริง -> กดปุ่ม ตกลง

| 🗋 ແນນປຈະເມື                       | นตนเอง และแผนพัฒนาตน × +                                                                                                    |     |        | X   |
|-----------------------------------|----------------------------------------------------------------------------------------------------|-----|--------|-----|
| $\leftrightarrow$ $\rightarrow$ C | Not secure   r-idplan.net/plan/register.php                                                                                                    | ☆   | B      | :   |
| Home                              |                                                                                                    | R-I | DPlan. | net |
|                                   | ลงทะเบียนเข้าจัดทำรายงาน แบบประเมินตนเอง และแผนพัฒนาตนเองรายบุคคล (Individual Development Plan : ID PLAN) ของครูสายงานการสอน สังกัดสำนักงาน<br>คณะกรรมการการอาชีวศึกษา                                                                                                    | 1   |        |     |
|                                   | หมายเลขบัตรประชนชน<br>10000000000                                                                                                    | l   |        |     |
|                                   | ป้อนหมายเลขบัตรประชาชนอีกครั้งเพื่อตรวจสอบ<br>10000000000                                                                                                    | l   |        |     |
|                                   | ดกลง<br><mark>กรุณาอ่านดำแนะนำโดยละเอียด!</mark><br>• การลงทะเบียนจะทำเพียงครั้งเดียวเท่านั้น ในปีถัดไปให้ท่านใช้รหัสที่ได้ในการ login เข้าจัดทำรายงานไม่จำเป็นต้องลงทะเบียนอีก ดังนั้นขอให้ท่านจดรหัส<br>login เข้าระบบไว้ในที่ที่ปลอดภัย เพื่อให้สามารถกลับเข้ามาทำรายงานได้<br>• หากท่านลงทะเบียนแล้วลืมรหัสผ่าน ให้ท่านขอรหัสผ่านจากเมนูลืมรหัสที่อยู่ในหน้า login ระบบจะส่งรหัสผ่านให้ทางอีเมล์ ที่ท่านได้ลงทะเบียนไว้ ดังนั้น<br>ท่านต้องมีอีเมล์ที่ใช้ได้จริงเพื่อทำการขอรหัส<br>• ท่านสามารถเปลี่ยนอีเมล์ได้หลังจาก login เข้าระบบได้แล้ว |     |        |     |
|                                   |                                                                                                    |     |        |     |

แนะนำเป็น อีเมล์ที่ใช้งานประจำเพราะว่าท่านจะให้เมล์นี้ในการกรอกข้อมูลตลอดไป

| D ID Plan                                     |                                                                                                    |                |
|-----------------------------------------------|----------------------------------------------------------------------------------------------------|----------------|
| $\leftrightarrow \  \   \rightarrow \  \   G$ | <ul> <li>Not secure   r-idplan.net/plan/index.php#</li> </ul>                                      | ☆ 🖪 :          |
|                                               | า อาชีวศึกษา ────────────────────────────────────                                                  | ogin @ ลืมรหัส |
|                                               | ขอรหัสลงทะเบียน                                                                                    |                |
|                                               | ป้อนอีเมล์ที่ลงทะเบียน'ไว้กับระบบ                                                                  |                |
|                                               | ป้อนอีเมล์ที่ลงทะเบียนไว้กับระบบ                                                                   |                |
|                                               | ส่งเมล์                                                                                            |                |
|                                               | <mark>คำแนะนำ!</mark> ขอรหัสผ่านโดยป้อนอ็เมล์ที่ได้ลงทะเบียนไว้ เพื่อให้ระบบส <b>่งรหัสผ่านให้</b> |                |

| Home |                                                                                                    | R-IDPlan.net |
|------|----------------------------------------------------------------------------------------------------|--------------|
|      | กรุณากรอกข้อมูลการลงทะเบียนให้ครบ                                                                                                    | 1            |
|      | หมายเลขบัตรประชาชน 10000000088<br>ศานาหน้าชื่อ                                                                                                    |              |
|      | นาย                                                                                                    |              |
|      | ชื่อ                                                                                                    |              |
|      | พีระชัย                                                                                                    |              |
|      | นามสกุล                                                                                                    |              |
|      | โซติ                                                                                                    |              |
|      | วัน/เดือนก็มี เกิด เช่น 01/07/2540<br>88/08/2518<br>เมอร์มือถือสำหรับดิดต่อ<br>0818888888<br>กำหนดรหัสผ่าน<br>IDPlan88<br>ป้อนรหัสผ่านอีกครั้งเพื่อยืนยัน<br>IDPlan88<br>อึเมณ์สำหรับ login และขอรหัสผ่านในกรณีลืมรหัส |              |
|      | ้<br>ป้อนอึเมล์อีกครั้งเพื่อยืนยัน                                                                                                    |              |
|      | IDPlan88@gmail.com                                                                                                    |              |
|      | ตรวจสอบและจดบันทึก อีเมล์ และรหัสผ่าน อีกครั้งให้ถูกต้อง ก่อนกดปุ่ม ตกลง                                                                                                    |              |
|      | ดกลง                                                                                                    |              |

### 4. ระบบลงทะเบียนสมบูรณ์ แนะว่าควรเก็บ ชื่อ และ รหัสผ่านไว้สำหรับการเข้าใช้งาน -> กดปุ่มตกลง เพื่อเข้าระบบ

| Home                                                                                                    |                                                                                                    |                                                                                                    |                        |                                                    | R-IDPlan.net |  |  |  |  |  |
|----------------------------------------------------------------------------------------------------|----------------------------------------------------------------------------------------------------|----------------------------------------------------------------------------------------------------|------------------------|----------------------------------------------------|--------------|--|--|--|--|--|
| <mark>ขอแสดงความยินดี</mark> ท่านไ<br>หมายเลขบัตรประชาชน:<br>E-mail:<br>รหัสผ่าน:                                                                             | <mark>ได้ลงทะเบียนเพื่อจัดทำรายงาน โด</mark><br>1000000000088<br>DPlan88@gmail.com<br>DPlan88                                                | มีข้อมูลดังนี้ Press F11 to exi                                                                    | it full screen         |                                                    |              |  |  |  |  |  |
| <ul> <li>คำแนะนำ <ul> <li>ท่านควรพิมพ์หรือล่า</li> <li>ท่านสามารถ login 1</li> <li>ท่านด้องป้อนรหัสผ่า</li> </ul> </li> <li>หากทำนฉึมรหัส ให้ขอรหั</li> </ul> | ายภาพหน้าจอนี้เก็บไว้ในที่ปลอดภั<br>โดยป้อนอึเมล์หรือหมายเลขบัตรปร<br>านให้มีดัวอักษรใหญ่/เล็กเหมือนกับ<br>์สจากเมนูลึมรหัส โดยป้อนอึเมล์ ห่ | สำหรับการใช้งาน<br>เขาชน และรหัสผ่านนี้<br>ที่ป้อนไว้นี้<br>อบัตรประชาชน ระบบจะส่งรหัสกลับให้ทางอื | ่เมล์ IDPlan88@gmail.c | com หรือติดต่อผู้ดูแลระบบผ่านอีเมล์ที่กำหนดให้เท่า | านั้น        |  |  |  |  |  |
|                                                                                                    | คลิกคำสั่ง Login จากเมนูในหน้าเว็บเพื่อเข้าระบบ<br>ตุกลง                                                                                     |                                                                                                    |                        |                                                    |              |  |  |  |  |  |

5. เข้าระบบด้วย เมล์และ รหัสผ่านที่ ตั้งไว้ -> กดปุ่ม Submit

| idplan อาชีวศึกษา                                                  | 삼 Home | 🕶 Login | @ ลืมรหัส |
|--------------------------------------------------------------------|--------|---------|-----------|
| ท่านต้องลงทะเบียนจากหน้าเว็บหลักก่อน จึงจะสามารถ login เข้าระบบได้ |        |         |           |
| Login                                                              |        |         |           |
| ป้อนหมายเลขบัตรประชาชน หรือ Email                                  |        |         |           |
| IDPlan88@gmail.com หรือ 0000000088                                 |        |         |           |
| ป้อนรหัสผ่านให้มีตัวอักษรใหญ่/เล็ก เหมือนที่ลงทะเบียนไว้           |        |         |           |
|                                                                    |        |         |           |
| Submit                                                             |        |         |           |
|                                                                    |        |         |           |

| Home 👂                                                 | ●แก้ไขรหัส | 🕞 Logout | • |
|--------------------------------------------------------|------------|----------|---|
| ิส์ ID Plan ประจำปีการศึกษา 2562                       |            |          |   |
| นาย<br>ดรูข่านาญการพิเศษ<br>วิทยาลัยอาชีวศึกษาสุรินทร์ |            |          | l |
| งงหวยสุวรรยร                                           |            |          |   |
| รายงานผลและการจัดทำ ID PLAN ประจำปั                    |            |          |   |
| ประวัติการฝึกอบรม                                      |            |          |   |
| ประวัติการดำเนินงาน PLC                                |            |          |   |
| 🖹 ด้วอย่างแบบสอบถาม                                    |            |          |   |
| เลือกเมนู Home บนแถบเมนูเพื่อกลับมาหน้านี้             |            |          |   |
| 💠 แก้ไขข้อมูลเบื้องดัน 🛛 ๒ แก้ไขรูป                    |            |          | • |

5.1 หน้าจอแสดงผลหลังจาก Login เพิ่มเติมในส่วนของแบบสอบถาม

 หน้าจอตอนรับ เข้าระบบ ประกอบด้วยเมนู 4 ขั้นตอน เมนูที่ 1 ผู้ลงทะเบียนจะเริ่มกรอกข้อมูลจากเมนูที่ 1 ข้อมูลเบื้องต้นโดยระบบ จะให้ใส่ข้อมูลไปจนจบระบบในกรณีที่ลืมในส่วน ไหนท่านสามารถมากดเลือกในเมนู 4 เมนูหลัก ตามนี้

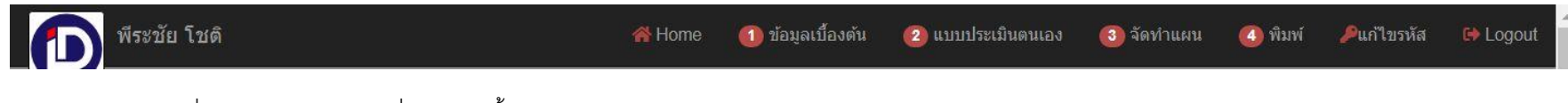

6.1 ผู้ลงทะเบียนจะเริ่มกรอกข้อมูลจากเมนูที่ 1 ข้อมูลเบื้องต้น

| พีระชัย โชติ               |                                   | 😤 Home                      | 🚺 ข้อมูลเบื้องต้น     | 2 แบบประเมินตนเอง    | ③ จัดทำแผน | พิมพ์ | 🔑 แก้ไขรหัส | 🔂 Lo |
|----------------------------|-----------------------------------|-----------------------------|-----------------------|----------------------|------------|-------|-------------|------|
| มูลเบื้องต้น 🔖 รายวิชาที่ส | สอน 🛛 🗣 การฝึกอบรม และการ         | ศึกษาดูงาน ย่อนหลัง         | 🗣 การพัฒนาตนเองย้อนหล | ถึง 🛛 🗣 งานและภาระหน |            |       |             |      |
|                            | แบบประเมินสม                      | มรรถนะในการปฏิบัต <i>ิท</i> | เน้าที่ ของครูสายงานเ | าารสอน ประจำปีการค์  | กษา 2561   |       |             |      |
| ข้อมูลเบื้องต้น            |                                   |                             |                       |                      |            |       |             |      |
| ศานาหน้าชื่อ               |                                   |                             |                       |                      |            |       |             |      |
| นาย                        |                                   |                             |                       |                      |            |       |             |      |
| ชื่อ                       |                                   |                             |                       |                      |            |       |             |      |
| พีระชัย                    |                                   |                             |                       |                      |            |       |             |      |
| นามสกุล                    |                                   |                             |                       |                      |            |       |             |      |
| โชดิ                       |                                   |                             |                       |                      |            |       |             |      |
| ตำแหน่ง                    |                                   |                             |                       |                      |            |       |             |      |
| คร                         | ~                                 |                             |                       |                      |            |       |             |      |
| วิทยฐานะ                   |                                   |                             |                       |                      |            |       |             |      |
| ครูข่านาญการ               |                                   |                             |                       |                      |            |       |             |      |
| ระยะเวลาการดำรงดำแหน่      | งเป็นเวลา ปี/เดือน เช่น 1ปี 2 เดื | อน ให้ป้อน 01/02            |                       |                      |            |       |             |      |
| 08/05                      |                                   |                             |                       |                      |            |       |             |      |
| ระยะเวลาในการปฏิบัติงาน    | (ปี)                              |                             |                       |                      |            |       |             |      |
| 10                         |                                   |                             |                       |                      | 2          |       |             |      |
| วุฒิการศึกษา               |                                   |                             |                       |                      |            |       |             |      |
| ปริญญาเอก                  | <ul> <li>สาขา</li> </ul>          |                             |                       |                      |            |       |             |      |

ระบบในส่วนนี้ จะทำการกรอกข้อมูลไปจากปุ่มด้านล่าง จนครบ

| Мазды гды                         |                           | A Hom                   | ะ 🕕 ขอมูลเบองดน | 🌄 แบบบระเมนตนเอง | 🥶 จตทาแผน | Ш Мим | ัตนก เบรหล | Log |
|-----------------------------------|---------------------------|-------------------------|-----------------|------------------|-----------|-------|------------|-----|
| <i>ระ</i> ยะเวลาการดำรงตำแหน่งเป็ | แวลา ปี/เดือน เช่น 1บี    | l 2 เดือน ให้ป้อน 01/02 |                 |                  |           |       |            |     |
| 08/05                             |                           |                         |                 |                  |           |       |            | - 1 |
| ระยะเวลาในการปฏิบัติงาน(ปี)       |                           |                         |                 |                  |           |       |            | - 1 |
| 10                                |                           |                         |                 |                  |           |       |            | _   |
| วุฒิการศึกษา                      |                           |                         |                 |                  |           |       |            | - 1 |
| ปริญญาเอก                         | ิ ▼ สาขา                  |                         |                 |                  |           |       |            | _   |
| กรณีเลือกวุฒิการศึกษาเป็น อื่า    | เ <mark>ๆ โปรดระบุ</mark> |                         |                 |                  |           |       |            | - 1 |
| ครณีเลือกวุฒิการศึกษาเป็น อื่น    | ๆ โปรดระบุ                |                         |                 |                  |           |       |            |     |
| เบอร์มือถือสำหรับติดต่อ           |                           |                         |                 |                  |           |       |            |     |
| 0818888888                        |                           |                         |                 |                  |           |       |            | - 1 |
| ประเภทวิชาที่สังกัด               |                           |                         |                 |                  |           |       |            | - 1 |
| ศิลปกรรม                          | *                         |                         |                 |                  |           |       |            | - 1 |
| แผนกวิชา                          |                           |                         |                 |                  |           |       |            | - 1 |
| ศิลปกรรมฐานวิทยาศาสตร์            | <ul> <li></li></ul>       |                         |                 |                  |           |       |            | - 1 |
| สถามสือมามีสำคัญงามในจำหวั        |                           |                         |                 |                  |           |       |            |     |
| กรุงแทพมหานคร                     | м<br>•                    |                         |                 |                  |           |       |            | - 1 |
| a . a                             |                           |                         |                 |                  | (and)     |       |            | - 1 |
| ขอสถานศกษา                        |                           |                         |                 |                  | S         |       |            | _   |
|                                   | 10. <b>a</b> 1            |                         |                 |                  |           |       |            |     |

### 6.2 รายวิชาที่สอบ เริ่มจากกด + เพิ่มรายการ

| I LI LI UVIA | รายวชาทสอน | 🔖 การฝึกอบรม และค | กรศึกษาดูงาน ย่อนหลัง 🛛 | การพัฒนาตนเองย้อนหลัง | 🗣 งานและภาระหน้าที่ |       |           |     |   |      |
|--------------|------------|-------------------|-------------------------|-----------------------|---------------------|-------|-----------|-----|---|------|
| 🕂 เพิ่มรายค  | กร         |                   | รายวิชาที่เ             | สอน ประจำปีการศึกษา : | 2561                |       |           |     |   |      |
|              |            |                   |                         |                       |                     |       |           |     |   |      |
|              |            |                   |                         |                       |                     | total | )  <      | < > | > | O TO |
| No           | ภาคเรียน   | รหัส              | ชื่อรายวิชา             |                       | ระดับ               | 1     | ชม./สัปดา | ห้  | E | D    |
|              |            |                   |                         |                       |                     |       |           |     |   |      |
|              |            |                   |                         |                       |                     |       |           |     |   |      |
|              |            |                   |                         |                       |                     | total | )  <      | < > | > | of 0 |

### ป้อนข้อมูลรายวิชา ต่างๆตามรายละเอียด

| พีระชัย โชติ                 |                       | <mark> Hom</mark> e   | 🚺 ข้อมูลเบื้องต้น                | 2 แบบประเมินตนเอง   | จัดทำแผน | 🤷 พิมพ์                    | 🔑แก้ไขรหัส | 🕞 Logo |
|------------------------------|-----------------------|-----------------------|----------------------------------|---------------------|----------|----------------------------|------------|--------|
| มูลเบื้องต้น 🗣 รายวิชาที่สอน | 🗣 การฝึกอบรม และการศึ | กษาดูงาน ย่อนหลัง 🛛 🎙 | การพัฒนาตนเองย่อนห               | ลัง 👒 งานและภาระหน่ |          |                            |            |        |
|                              |                       | รายวิชาที่สอ          | งน ประจำปี <mark>การศึ</mark> กษ | n 2561              |          |                            |            | 10     |
| New                          |                       |                       |                                  |                     |          |                            |            |        |
| ภาคเรียนที่                  |                       |                       |                                  |                     |          |                            |            |        |
| ภาคเรียนที่ 1                | •                     |                       |                                  |                     |          |                            |            |        |
| ระดับหลักสูตร                |                       |                       |                                  |                     |          |                            |            |        |
| ปวส.                         | *                     |                       |                                  |                     |          |                            |            |        |
| รหัส                         |                       |                       |                                  |                     |          |                            |            |        |
| 5566                         |                       |                       |                                  |                     |          |                            |            |        |
| ชื่อรายวิชา                  |                       |                       |                                  |                     |          |                            |            | _      |
| ออกแบบ                       |                       |                       |                                  |                     |          |                            |            |        |
| จำนวนชั่วโมงต่อสัปดาห์       |                       |                       |                                  |                     |          |                            |            |        |
| 10                           |                       |                       |                                  |                     |          |                            |            |        |
|                              |                       |                       |                                  |                     |          |                            |            |        |
| OK Cancel                    |                       |                       |                                  |                     |          |                            |            |        |
| + เพิ่มรายการ                |                       |                       |                                  |                     | N        |                            |            |        |
|                              |                       |                       |                                  |                     | 4        | tol 0                      |            | f.O.   |
| No อาตเรียน                  | รมัส                  | ขึ่งรายวิชา           |                                  | 54                  | ฉับ      | มสาบ  < <<br>วชาเ/สัมควะ≨์ | < > C      |        |
| 110 111163214                | 8 101 64              | 0010101               |                                  | اندق                |          | лылыци                     | den de     |        |

ระบบจะให้กรอกข้อมูล ในส่วนเมนูย่อย ต่อไป

| Ď พีระ            | ะชัย โชติ  | 0                      |                        | 🔗 Home               | 🚺 ข้อมูลเบื้องต้น   | 😢 แบบประเมินตนเอง   | ③ จัดทำแผน | 4        | พิมพ์     | Pu    | าไขรหัส   | 🕞 Logout |
|-------------------|------------|------------------------|------------------------|----------------------|---------------------|---------------------|------------|----------|-----------|-------|-----------|----------|
| 🗣 ข้อมูลเบื้องตัน | เ 🗣 รา     | ยวิชาที่สอน 🕒 🤊 ก      | ารฝึกอบรม และการศึกษาเ | อูงาน ย่อนหลัง 🔷 คาร | รพัฒนาดนเองย่อนหลัง | 🗣 งานและภาระหน้าที่ |            |          |           |       |           |          |
| + ui              | พื่มรายการ |                        |                        | รายวิชาที่สอน        | ประจำปีการศึกษา     | 2561                |            |          |           |       |           |          |
|                   |            |                        |                        |                      |                     |                     | total 1    | < <      | : 1       | >     | >  (      | of 1     |
| No                |            | <mark>ภาคเร</mark> ียน | รหัส                   | ชื่อรายวิชา          |                     | ระดับ               |            | ชม./สัา  | Jดาห์     |       | E I       | <u>P</u> |
|                   | 1          | ภาคเรียนที่ 1          | 5566                   | ออกแบบ               |                     | ปวส.                |            |          |           | 10.00 |           | <u>.</u> |
|                   |            |                        |                        |                      |                     |                     |            |          |           |       |           |          |
|                   |            |                        |                        |                      |                     |                     | total 1    | < <      | : 1       | >     | >  (      | of 1     |
|                   |            |                        |                        |                      |                     |                     | ขึ้นเ      | าอนถัดไป | ∣ ▶ การฝึ | กอบรม | /ดูงานย้อ | นหลัง    |

ระบบจะให้กรอกข้อมูล ในส่วนเมนูย่อย ต่อไปโดย เมื่อกรอกข้อมูลครบ ให้กดปุ่มเมนูต่อไป จนถึง เมนู งานและภาระหน้าที่

| <b>1</b> พีระบั   | ย โชติ          | *                                      | Home | 🚺 ข้อมูลเบื้องต | กัน 🙎     | แบบประเมินตนเอง     | ③ จัดทำแผน       | 🙆 พิมพ์               | 🔑แก้ไขรหัส           | í 🕞 Logout     |
|-------------------|-----------------|----------------------------------------|------|-----------------|-----------|---------------------|------------------|-----------------------|----------------------|----------------|
| 🗣 ข้อมูลเบื้องต้น | 🗣 รายวิชาที่สอน | 🗣 การฝึกอบรม และการศึกษาดูงาน ย้อนหลัง | 🇣 กา | รพัฒนาดนเองย่อน | หลัง 🖡    | 🕨 งานและภาระหน่าที่ |                  |                       |                      |                |
| + เพิ่มร          | ายการ           | รายงานการฝึกอง                         |      | าารดูงานย้อนห   | ลัง ปีการ | ศึกษา 2560          | total (          | )  < <                | > >                  | of 0           |
| No                | รหัสหลักสูตร    | ชื่อหลักสูตร                           |      | จำนวนชั่วโมง    | วันที่    | จนถึง               | หน่วยงานที่      | รับผิดชอบ             | E                    | D              |
|                   |                 |                                        |      |                 |           |                     | total (<br>ขั้นด | )  < <<br>อนถัดไป▶การ | > > <br>พัฒนาดนเองย้ | of 0<br>อนหลัง |

| พีระชัย โชติ                   | 😤 Hom                                  | e 🚺 ข้อมูลเบื้องต้น | 😢 แบบประเมินตนเอง    | 3 จัดทำแผน | 🙆 พิมพ์ 🔎แก้ไข | รหัส 🕒 Logo |
|--------------------------------|----------------------------------------|---------------------|----------------------|------------|----------------|-------------|
| มูลเบื้องต้น 🔖 รายวิชาที่สอน   | 🗣 การฝึกอบรม และการศึกษาดูงาน ย้อนหลัง | 🗣 การพัฒนาตนเองย่อง | มหลัง 🗣 งานและภาระหา | น้าที่     |                |             |
|                                | รายงานการฝึกอบรม                       | และการดูงานย้อนหล   | ลัง ปีการศึกษา 2560  |            |                |             |
| New                            |                                        |                     |                      |            |                |             |
| รหัสหลักสูตรคุรุพัฒนา (ถ้ามี)  |                                        |                     |                      |            |                |             |
| 5555                           |                                        |                     |                      |            |                |             |
| ชื่อหลักสูตร                   |                                        |                     |                      |            |                | - 17        |
| ศิลปะ                          |                                        |                     |                      |            |                |             |
| จ <mark>ำน</mark> วนชั่วโมง    |                                        |                     |                      |            |                |             |
| 10                             |                                        |                     |                      |            |                | - 17        |
| วันที่ (dd-mm-yyyy) 30-09-2017 |                                        |                     |                      |            |                | - 17        |
| ถึง (dd-mm-yyyy) 30-10-2017    |                                        |                     |                      |            |                | - 17        |
| หน่วยงานที่รับผิดชอบ           |                                        |                     |                      |            |                |             |
| Google                         |                                        |                     |                      |            |                |             |
| -                              |                                        |                     |                      |            |                |             |
| OK Cancel                      |                                        |                     |                      |            |                |             |
|                                |                                        |                     |                      | 6          |                |             |
| + เพิ่มรายการ                  |                                        |                     |                      |            |                |             |
|                                |                                        |                     |                      | total      | 0 < < > 3      | ⊳  of 0     |
|                                |                                        |                     |                      | 20         |                |             |

|            | พีระชัย โร  | ชติ             |                                       | Home       | 🕕 ข้อมูลเบื้อง | ດັນ 🙆 ແນນນ     | lระเมินตนเอง <b>(</b> | 3) จัดทำแผน | 🙆 พิมพ์       | 🔑แก้ไข:     | <b>5</b> หัส | 🕞 Logout |
|------------|-------------|-----------------|---------------------------------------|------------|----------------|----------------|-----------------------|-------------|---------------|-------------|--------------|----------|
| 🌳 ข้อมูลเร | ป้องต้น 🖣   | 🕨 รายวิชาที่สอน | 🗣 การฝึกอบรม และการศึกษาดูงาน ย้อนหลั | ถึง 🗣 การเ | พัฒนาตนเองย้อง | มหลัง 🔍 งาน    | และภาระหน้าที่        |             |               |             |              |          |
|            | 🕂 เพิ่มรายก | าร              | รายงานการฝึก                          | อบรมและก   | ารดูงานย้อนา   | าลัง ปีการศึกษ | n 2560                |             |               |             |              |          |
|            |             |                 |                                       |            |                |                |                       | total 1     | < < 1         | > >         | of 1         |          |
|            | No          | รหัสหลักสูตร    | ชื่อหลักสูตร                          | 4          | ำนวนชั่วโมง    | วันที่         | จนถึง                 | หน่วยงานที่ | รับผิดชอบ     |             | E D          | -        |
|            | 1           | 5555            | ศิลปะ                                 |            | 10.00          | 30 ก.ย. 2560   | 30 ต.ค. 2560          | Google      |               | [           | 2            |          |
| -          |             |                 |                                       |            |                |                |                       |             |               |             |              |          |
|            |             |                 |                                       |            |                |                |                       | total 1     | < < 1         | > >         | of 1         |          |
|            |             |                 |                                       |            |                |                |                       |             | วมถัดไป ) ควร | ນັກພາກການວ  |              | ň.       |
|            |             |                 |                                       |            |                |                |                       | 2116        |               | MONTH INTER | пппппп       | NU       |

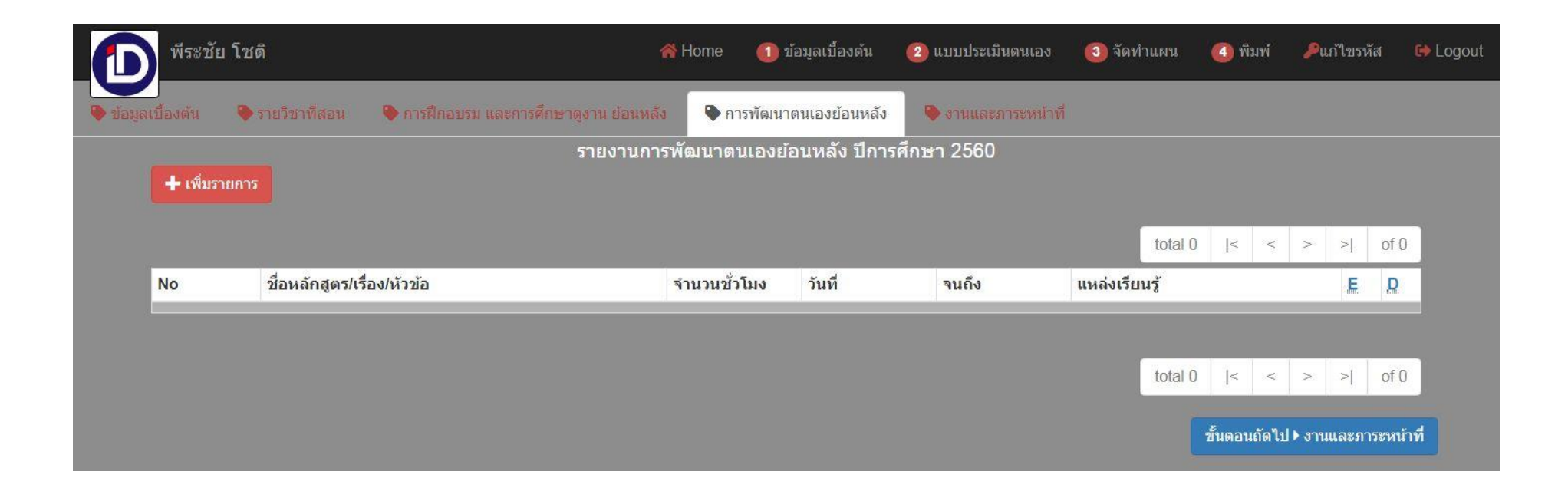

| พีระชั                      | ย โชติ                      |                      | 😤 Home              | 🚺 ข้อมูลเบื้องเ | กัน 😢 แบบประเมินต | ตนเอง  อัดทำแผน | ໜື່ມໜ໌    | 🔑แก้ไขรหัส | ፁ Lo |
|-----------------------------|-----------------------------|----------------------|---------------------|-----------------|-------------------|-----------------|-----------|------------|------|
| งูลเปื้องตัน                | 🗣 รายวิชาที่สอน             | 🗣 การฝึกอบรม และการถ | ศึกษาดูงาน ย่อนหลัง | การพัฒนาตนเองย  | ้อนหลัง 🗣 งานและ  | ะการะหน้าที่    |           |            |      |
| -                           |                             |                      | รายงานการพัฒนา      | ตนเองย้อนหลัง   | ปีการศึกษา 2560   |                 |           |            |      |
| New                         |                             |                      |                     |                 |                   |                 |           |            | - 8  |
| <mark>ชื่อห</mark> ลักสูต   | ร/เรื่อง/หัวข้อ             |                      |                     |                 |                   |                 |           |            | - 8  |
| ออกแบบ                      | เพื่อ FB                    |                      |                     |                 |                   |                 |           |            |      |
| <mark>จำนวน</mark> ชั่วโ    | มง                          |                      |                     |                 |                   |                 |           |            |      |
| 10                          |                             |                      |                     |                 |                   |                 |           |            |      |
| วัน <mark>ที่ (dd-</mark> n | 1 <b>m-yyyy)</b> 27-10-2018 |                      |                     |                 |                   |                 |           |            |      |
| ถึง (dd-mr                  | n-yyyy) 27-10-2018          |                      |                     |                 |                   |                 |           |            |      |
| แหล่งเรียน                  |                             |                      |                     |                 |                   |                 |           |            |      |
| Google                      |                             |                      |                     |                 |                   |                 |           |            |      |
| -                           |                             |                      |                     |                 |                   |                 |           |            |      |
| ок                          | Cancel                      |                      |                     |                 |                   |                 |           |            |      |
|                             |                             |                      |                     |                 |                   |                 |           |            |      |
| 🛨 เพมรา                     | ยการ                        |                      |                     |                 |                   |                 |           |            |      |
|                             |                             |                      |                     |                 |                   | tot             | al 0  < < | > >        | of 0 |
| No                          | ชื่อหลักสูตร/เรื่อ          | ง/หัวข้อ             | จำนวน               | ชั่วโมง วันที่  | จนถึง             | ์แหล่งเรียนรู้  |           | Æ          | D    |
|                             |                             |                      |                     |                 |                   |                 |           |            |      |
|                             |                             |                      |                     |                 |                   | tot             | al 0  < < | > >        | of 0 |
|                             |                             |                      |                     |                 |                   |                 |           |            |      |

เมนูย่อย -> งานและหน้าที่ เป็นเมนูสุดท้าย ของ เมนู ข้อมูลเบื้องต้น

| พีระชั                  | ย โชติ                   |                                      | <mark> H</mark> ome | 🚺 ข้อมูลเบื้องต้น    | 2 แบบประเมินตนเอง   | 3 จัดทำแผน | พิมพ์ | 🔑แก้ไขรห้          | ัส 🕞 Logou |
|-------------------------|--------------------------|--------------------------------------|---------------------|----------------------|---------------------|------------|-------|--------------------|------------|
| มูลเบื้องตั <b>น</b>    | 🗣 รายวิชาที่สอน          | 🗣 การฝึกอบรม และการศึกษาดูงาน ย่     | อนหลัง 🍳            | การพัฒนาตนเองย่อนหล  | ลัง 🗣 งานและภาระหน่ | าที        |       |                    |            |
|                         |                          | แบบประเมินสมรรถนะในก                 | ารปฏิบัติหน่        | เ้าที่ ของครูสายงานเ | การสอน ประจำปีการศึ | กษา 2561   |       |                    |            |
| งานและภาร               | ะหน้าที่ กรุณากดปุ่มบันเ | ทึกข้อมูลทุกครั้งที่แก้ไขข้อมูลเสร็จ |                     |                      |                     |            |       |                    |            |
| <mark>งานส</mark> นับสน | ุ่นการเรียน              |                                      |                     |                      |                     |            |       |                    |            |
| กรอกรายละ               | ะเอียดงานต่างทุกช่อง     |                                      |                     |                      |                     |            |       |                    |            |
|                         |                          |                                      |                     |                      |                     |            |       |                    |            |
| 272<br>คลิกปุ่มนี้เ     | พื่อเพิ่มเอกสารอ้างอิง/ศ | าสั่ง                                |                     |                      |                     |            |       |                    |            |
| ชื่อเอกสา               | 5                        |                                      |                     | ลิงค์                |                     |            |       | <mark>แก้ไข</mark> | ລບ         |
| <mark>งานสนับสน</mark>  | ุ่นนโยบายและจุดเน้น      |                                      |                     |                      |                     |            |       |                    |            |
|                         |                          |                                      |                     |                      |                     |            |       |                    |            |
|                         |                          |                                      |                     |                      |                     |            |       |                    |            |
| 300                     |                          |                                      |                     |                      |                     |            |       |                    | 11.        |
| คลิกปุ่มนี้เ            | พื่อเพิ่มเอกสารอ้างอิง/ศ | ำสั่ง                                |                     |                      |                     |            |       |                    |            |
| ชื่อเอกสา               | 5                        |                                      |                     | ลิงค์                |                     |            |       | แก้ไข              | ลบ         |
| งานภาระห                | น้าที่อื่น ๆ             |                                      |                     |                      |                     | R          |       |                    |            |
|                         |                          |                                      |                     |                      |                     |            |       |                    |            |
|                         |                          |                                      |                     |                      |                     |            |       |                    |            |
|                         |                          |                                      |                     |                      |                     |            |       |                    | 1          |

| 2ลลกบุมนเพอเพมเอกสารอางอง/คาสง                  |       |   |       |    |     |
|-------------------------------------------------|-------|---|-------|----|-----|
| ชื่อเอกสาร                                      | ลิงค์ |   | แก้ไข | ລນ |     |
| ความสามารถพิเศษ                                 |       |   |       |    |     |
|                                                 |       |   |       |    |     |
|                                                 |       |   |       |    | 1   |
| 300<br>จุดมุ่งหมายชีวิต                         |       |   |       |    |     |
|                                                 |       |   |       |    |     |
|                                                 |       |   |       |    |     |
| 300<br>เป้าหมายของการรับราชการ                  |       |   |       |    |     |
|                                                 |       |   |       |    |     |
|                                                 |       |   |       |    |     |
| 300<br>เป็นพระมาวาร์การเรื่องการ์ก              |       |   |       |    |     |
|                                                 |       |   |       |    |     |
|                                                 |       | I |       |    |     |
| 300                                             |       |   |       |    |     |
| บันทึกข้อมูลและไปขั้นตอนถัดไป ▶ แบบประเมินตนเอง |       |   |       |    | - 1 |

ระบบจะให้เลือก -> คงวิทยฐานะ กับ -> มีและเลื่อนวิทยฐานะให้สูงขึ้น <u>ข้อนี้ให้ระวังจะไม่สามารถแก้ไขได้ ก่อนตอบ ตกลง</u>

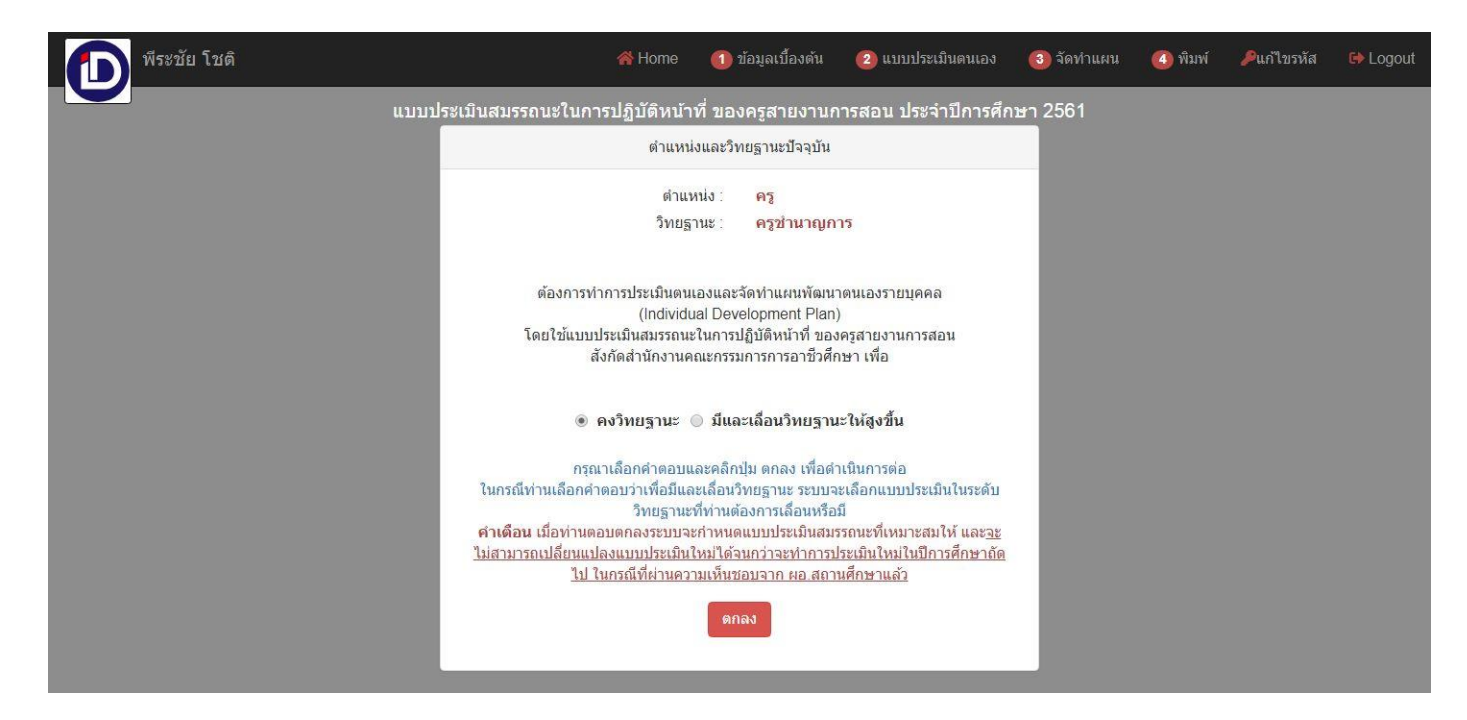

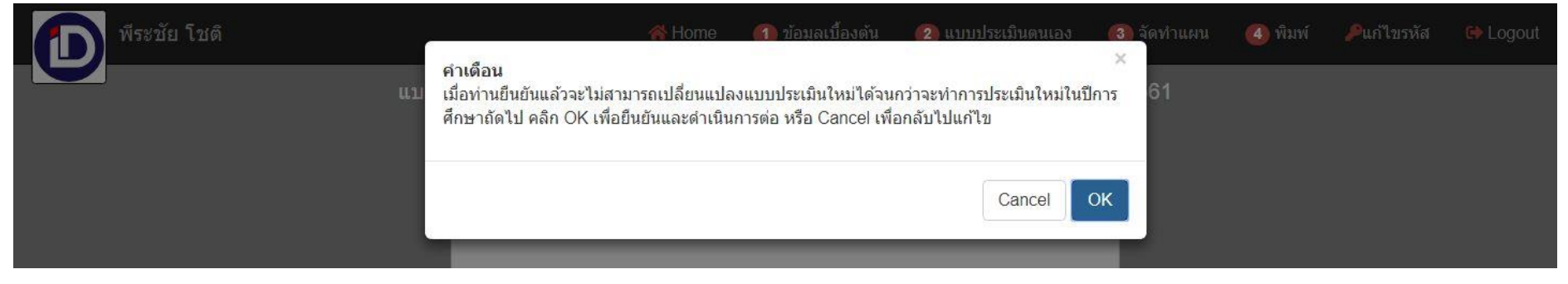

# 7. ระบบเข้าสู่แบบประเมินตนเอง ทั้ง 3 ด้าน

| พีระชัย โชติ                                                                                                    | i 🕐 Home 🕐 ข้                                                      | ้อมูลเบื้องต้น 🙆 แบบประ                                                   | ะเมินตนเอง  จัด•                                                                                                | ์<br>าแผ <mark>น</mark> | 🔕 พิมพ์ 🔑แก้ไขรหัส 🛛     | C Logout                  |
|----------------------------------------------------------------------------------------------------|--------------------------------------------------------------------|---------------------------------------------------------------------------|----------------------------------------------------------------------------------------------------|-------------------------|--------------------------|---------------------------|
| แบบประเมินสะ                                                                                                    | มรรถนะ สำหรับ กลุ่มที่ 2                                           | . ครูชำนาญการ ประจำบี                                                     | การศึกษา 2561                                                                                                   |                         |                          |                           |
| คลิกเลือกตัวชี้วัดด้านล่างเพื่อแสดงแบบประเมิน<br>ของแต่ละตัวชี้วัด                                                            | 1.1. การสร้างและหรือเ                                              | พัฒนาหลักสูตร                                                             |                                                                                                    |                         |                          |                           |
| ดัวชี้วัด                                                                                                    | ระดับสมรรถนะตามเกณฑ                                                | <b>ข์คุณภาพที่กำหน</b> ด                                                  |                                                                                                    |                         | สมรรถนะปัจจุธ์น          | เลือกมี หรือ ไม่มี *ต้องเ |
| 1. ด้านการจัดการเรียนการสอน                                                                                                   |                                                                    |                                                                           |                                                                                                    |                         | 🔘 มี 🔘 ไม่มี             |                           |
| 1.1. การสร้างและหรือพัฒนาหลักสูตร                                                                                             | <ol> <li>วิเคราะห์หลักสูตรจุดา<br/>หลักสูตรและนำไปจัดทำ</li> </ol> | ประสงค์ สมรรถนะ และคำอธิบา<br>เรายวิช <mark>า</mark> และหรือหน่วยการเรียง | ยรายวิชาหรือคำอธิบายร<br>เรู้ให้สอดคล้องกับจุดประ                                                               | เอง<br>สงค์             |                          |                           |
| 1.2.1. การออกแบบหน่วยการเรียนรู้                                                                                              | สมรรถนะ และคำอธิบาย                                                | รายวิชาหรือค่าอธิบายของหลัก                                               | ลุตร (2)                                                                                                    |                         | กดปุ่มเพิ่มรายละเอีย     | IØ                        |
| 1.2.2. จัดทำแผนการจัดการเรียนรู้ /แผนการฝึก<br>อาชีพ /แผนการจัดการศึกษาเฉพาะบุคคล<br>(IEP) / แผนการสุดบรรเนตคล (IIP) / แผนการ | คลิกปุ่มนี้เพื่อเพิ่มชื่อเรื่อง                                    | หรือหัวข้อที่ต้องการพัฒนาดนเ                                              | อง                                                                                                    |                         |                          |                           |
| จัดประสบการณ์                                                                                                    | ชื่อเรื่องหรือหัวข้อ                                               | ←                                                                         | กดปุ่มเพิ่ม                                                                                                    | เรายละเ                 | เอียด ใส่ Link ไฟล์ต่างๆ |                           |
| 1.2.3. กลยุทธ์ในการจัดการเรียนรู้                                                                                             |                                                                    |                                                                           | 4                                                                                                    |                         | 1                        |                           |
| 1.2.4. คุณภาพผู้เรียน                                                                                                    | คลกปุ่มนเพอเพมหลกฐาา<br>                                           | พ/รองรอย                                                                  | in a second second second second second second second second second second second second second second second s |                         |                          |                           |
| 1.3. การสร้างและการพัฒนา สื่อ นวัดกรรม เทคโนโลยี<br>ทางการศึกษา และแหล่งการเรียนรู้                                           | ชอเอกสาร                                                           | ลงค                                                                       | แกไ                                                                                                    | ข ลบ                    |                          |                           |
| 1.4. การวัดและประเมินผลการเรียนรู้                                                                                            | 2 ร่าบพัฒนาหลักสตรรา                                               | หเวีชา คิวกรรม หรือโครงการ แ                                              | ละหม่ายคารเรียบร้ให้สล                                                                                          | ดดล้องกับ               | © มี © ไม่มี             |                           |
| 1.5. การวิจัยเพื่อพัฒนาการเรียนรู้                                                                                            | บริบทของสถานศึกษา ห                                                | เรือสถานประกอบการ ผู้เรียน ท่                                             | องถิ่น และสามารถนำไป                                                                                            | ปฏิบัติได้              |                          |                           |
| 2. ด้านการบริหารจัดการขั้นเรียน                                                                                               | 430 (11)                                                           |                                                                           |                                                                                                    |                         |                          |                           |
| 2.1. การบริหารจัดการขั้นเรียน                                                                                                 | ์<br>คลิกป่มนี้เพื่อเพิ่ม <u>ชื่อเรื่อง</u>                        | หรือหัวข้อที่ต้องการพัฒนาตนเ                                              | อง                                                                                                    |                         |                          |                           |
| 2.2. การจัดระบบดูแลช่วยเหลือผู้เรียนหรือผู้เข้ารับการ<br>ฝึกอบรม                                                              | ชื่อเรื่องหรือหัวข้อ                                               |                                                                           | นก้า                                                                                                    | ข ลบ                    |                          |                           |
| 2.3. การจัดทำข้อมูลสารสนเทศและเอกสารประจำชั้น<br>เรียนหรือประจำวิชา                                                           | คลิกปุ่มนี้เพื่อเพิ่มหลักฐา                                        | น/ร่องรอย                                                                 |                                                                                                    |                         |                          |                           |
| 3. ด้านการพัฒนาตนเองและพัฒนาวิชาชีพ                                                                                           | ชื่อเอกสาร                                                         | ลิงค์                                                                     | แก้ไ                                                                                                    | ข ลบ                    |                          |                           |

ในกรณี ที่ไม่ได้เลือก สถานะ ปัจจุบัน ข้อใด ข้อ หนึ่ง ระบบ จะแจ้ง ให้กลับไปเลือกอีกครั้งก่อน ผ่านขั้นตอนต่อไป

| (1) พระยา เขต                                                                                                    | ัสาหรับ กลุ่มที่ 2 ครช                                                     | ขอมูลเบองคน          | 💋 แบบบระเมนดนเอง      | 🥶 จดทาแผน | <b>(1)</b> MNM | ่ ∕~แก ไขรหัส | Logout |
|----------------------------------------------------------------------------------------------------|----------------------------------------------------------------------------|----------------------|-----------------------|-----------|----------------|---------------|--------|
| <ul> <li>ไม่สามารถด่างมีนการใด้ ท่านต้องทำแบบประเมินสมรรถนะ ให้ครบทุกข้อในส</li> <li>1.1 การสร้างและหรือพัฒนาหลักสูตร</li> <li>1.2.1. การออกแบบหน่ายการเรียนรู้</li> <li>1.2.2. รัดท่านผนการจัดการเรียนรู้</li> <li>1.2.3. กลยุทชในการจัดการเรียนรู้</li> <li>1.2.4. ดุณภาพผู้เรียน</li> <li>1.3. การสร้างและการพัฒนา สื่อ นวัดกรรม เทคโนโลยีทางการศึกษา แล</li> <li>1.4 การวัดและประเมินผลการเรียนรู้</li> <li>1.5. การร้องและการพัฒนา ก็อ นวัดกรรม เทคโนโลยีทางการศึกษา แล</li> <li>1.4 การวัดและประเมินผลการเรียนรู้</li> <li>2.1 การวังและการพัฒนาการเรียนรู้</li> <li>2.1 การวังสายเพื่อพุณาการเรียนรู้</li> <li>2.1 การบริหารจัดการนั้นเรียน</li> <li>2.3 การสังสายบดูแลข่ายเหลือผู้เรียนหรือผู้เข้ารับการศึกอบรม</li> <li>2.3 การจัดท่าข้อมูลสารสนเทศและเอกสารประจำขั้นเรียนหรือประจำวิช</li> <li>3.1 การพัฒนาจนอง</li> <li>3.2 การพัฒนาวิชาชีพ</li> </ul> | ดัวขี้วัดต่อไปนี้<br>ใกษาเฉพาะบุคคล (IEP) / แผน<br>จะแหล่งการเรียนรู้<br>ท | การสอนรายบุคคล (IIP) | / แผนการจัดประสบการณ์ |           |                |               |        |
| ท่าแบบประเมินสมรรถนะ                                                                                                    |                                                                            |                      |                       |           |                |               |        |
|                                                                                                    |                                                                            |                      |                       |           |                |               |        |

### เมื่อใส่รายละเอียดครบแล้วในส่วนแผนการพัฒนาตัวเอง ระบบจะ ให้ใส่ข้อมูล ความต้องการในการพัฒนาตัวเองทั้งหมด

| 🔟 พีระชัย | โชติ                                                                                                    |                                                                                                    |                                                                                       | 👫 Home                             | 🚺 ข้อมูลเบื้องต้น                                   | 😢 แบบประเม็นตนเอง                                           | 🚳 จัดทำแผน                                  | 🙆 พิมพ์     | 🔑แก้ไขรหัส | 🔂 Logout |
|-----------|----------------------------------------------------------------------------------------------------|----------------------------------------------------------------------------------------------------|---------------------------------------------------------------------------------------|------------------------------------|-----------------------------------------------------|-------------------------------------------------------------|---------------------------------------------|-------------|------------|----------|
|           |                                                                                                    |                                                                                                    | แผา                                                                                   | นการพัฒนาด                         | านเอง                                               |                                                             |                                             |             |            |          |
|           | ตำแนะนำในการจัดทำแผนพัฒ<br>จากการประเมินตนเองแล้ว พบว่า<br>ละเอียดในการพัฒนาตนอง ให้ที่<br>1. เลือกเมนู ความต้องการใน<br>2. เลือกเมนูการพัฒนาแต่ละบ<br>3. ต้องกำหนดสำดับความสำ<br>4. รายการที่ไม่ถูกกำหนดประ | มนาดนเอง<br>มีความต้องการในการพัฒนาด<br>าตามชั้นตอนต่อไปนี้<br>การพัฒนาตนเองทั้งหมด จากก<br>ประเภทและเพิ่มเติมรายละเอียเ<br>คัญของความต้องการพัฒนาใน<br>เภทการพัฒนาจะไม่ถูกนำไปใ | นเองให้มีสมรรถนะสูงขึ้นและ"<br>นั้นกำหนดประเภทของแผน<br>ด<br>แต่ละกลุ่ม<br>ช้ในรายงาน | ใต้ป้อนหัวข้อ/ชื่ส<br>เการพัฒนาขอ- | วเรื่องเพื่อการพัฒนาตนเ<br>งแต่ละหัวข้อ หัวข้อที่กำ | องไว้ หัวข้อการพัฒนาเหล่านี้<br>เหนดวิธีการแล้วจะถูกส่งไปยั | ั้นจะยังไม่ได้ถูกกำห<br>่งเมนูที่เกี่ยวข้อง | นดประเภทและ | ราย        |          |
|           | 🗣 ตวามต้องการในการ                                                                                                    |                                                                                                    |                                                                                       |                                    |                                                     |                                                             |                                             |             |            |          |

8. กำหนด แผนการพัฒนา ในแต่ล่ะหัวข้อ ตามความเหมาะสม เลือกที่ ช่อง แผนที่ 1**, 2, 3** 

| พีระชัย โ | ไชดิ                                                               |                                                                    |                                                                                                    | i 👫 Home                                     | 🕧 ข้อมูลเบื้องต้น                             | 🙋 แบบประเมินตนเอง                                      | 🚳 จัดท่าเ                       | เคน 🛛 🗿          | พิมพ์ 🤌แก             | าไขรหัส 🚺 Logout |
|-----------|--------------------------------------------------------------------|--------------------------------------------------------------------|----------------------------------------------------------------------------------------------------|----------------------------------------------|-----------------------------------------------|--------------------------------------------------------|---------------------------------|------------------|-----------------------|------------------|
|           |                                                                    |                                                                    | แผนการพั                                                                                                    | ฒนาตนเอง ปีก                                 | ารศึกษา 2561                                  |                                                        |                                 |                  |                       |                  |
|           | ≡ เมนูแผนการ                                                       | พัฒนาดนเอง แผน                                                     | ที่ 1) แผนการพัฒนาด้วยตนเอง                                                                                                    | -                                            | _                                             | _                                                      |                                 |                  | _                     |                  |
|           | ประเภทของก<br>สนับสนุนการพั<br><mark>ดำแนะนำ</mark> คลิ <i>่</i> เ | ารพัฒนา แผนที่ 1 - ม<br>ฒนาจากหน่วยงาน  <br>นครื่องหมาย () ในคอล้ม | เผนการพัฒนาด้วยตนเอง   (แผบที่ 2) - แผนการ<br>มน์ที่อยู่ด้านขวาเพื่อกำหนดกลุ่มของแต่ละหัวข้อ                                                                                                    | รพัฒนาตนเองร่วมกั<br>- เมื่อจัดหัวข้อเรื่องเ | บบุคลากรภายในสถานศึ<br>ข้าแผนแต่ละกลุ่มแล้วให | กษาและหน่วยงานภายนอก<br>เัคลิกปุ่ม เมนูแต่ละแผนเพื่อเา | (แผนที่3) - (<br>พิ่มรายละเอียด | แผนการขอรับ<br>เ | มการ                  |                  |
|           |                                                                    |                                                                    |                                                                                                    |                                              |                                               | total                                                  | 1  < <                          | 1 >              | >  of 1               |                  |
|           | No                                                                 | ตัวชี้วัด                                                          | สมรรถนะ                                                                                                    | ชื่อหลักสูตร/เรื่อ                           | ง/หัวข้อ                                      |                                                        | แผนที่ 1                        | แผนที่ 2         | แผนที่ 3              |                  |
|           | 1                                                                  | 1.1 การสร้างและหรือ<br>พัฒนาหลักสูตร                               | วิเคราะห์หลักสูตรจุดประสงค์ สมรรถนะ และ<br>ศาอธิบายรายวิชาหรือศาอธิบายของหลักสูตร<br>และนำไปจัดทำรายวิชาและหรือหน่วยการ<br>เรียนรู้ไห้สอดคล้องกับจุดประสงค์ สมรรถนะ<br>และศาอธิบายรายวิชาหรือศาอธิบายของ<br>หลักสูตร | ้ออกแบบเส้นสี                                |                                               |                                                        | Ø                               | 0                | 0                     |                  |
|           |                                                                    |                                                                    |                                                                                                    |                                              |                                               | total                                                  | 1  < <                          | 1 >              | >  of 1               |                  |
|           |                                                                    |                                                                    |                                                                                                    |                                              |                                               | ขั้นดอา                                                | นถัดไป ▶ แผน                    | 1. แผนการพิ      | <b>โฒนาด้วยต</b> นเอง |                  |

### ตัวอย่าง การเลือกแผนพัฒนา แผนที่ 1, 2, 3

| พีระช้ | ย โชติ                                                                  |                                                                     |                                                                                                    | 🖌 Home                                         | 🚺 ข้อมูลเบื้องต้น                              | 🙋 แบบประเมินตนเอง                                    | 🚳 จัดท่าแะ                         | เน          | พิมพ์ 🔑แก               | าไขรหัส | 🕒 Logout |
|--------|-------------------------------------------------------------------------|---------------------------------------------------------------------|----------------------------------------------------------------------------------------------------|------------------------------------------------|------------------------------------------------|------------------------------------------------------|------------------------------------|-------------|-------------------------|---------|----------|
|        |                                                                         |                                                                     | แผนการพั                                                                                                    | ัฒนาตนเอง ปีก <sup>.</sup>                     | ารศึกษา 2561                                   |                                                      |                                    |             |                         |         |          |
|        | 🗏 เมนูแผนการง                                                           | ขัฒนาดนเอง 🦳 💷 💷                                                    | ที่ 1) แผนการพัฒนาด้วยดนเอง (แผนที่ 2)                                                                                                    | แผนการพัฒนาตนเอ                                | องร่วมกับบุคลากรภายใน                          | เสถานศึกษาและหน่วยงานภ                               |                                    |             |                         |         |          |
|        | <mark>ประเภทของกา</mark><br>สนับสนุนการพัด<br><mark>คำแนะนำ</mark> คลิก | ารพัฒนา แผบที่ 1) - แ<br>มนาจากหน่วยงาน  <br>เครื่องหมาย () ในดอล้ม | เผนการพัฒนาด้วยตนเอง   (แผนที่ 2) - แผนการ<br>มน์ที่อยู่ด้านขวาเพื่อกำหนดกลุ่มของแต่ละหัวข้อ                                                                                                    | รพัฒนาตนเองร่วมกับ<br>1 เมื่อจัดหัวข้อเรื่องเข | บบุคลากรภายในสถานศึ<br>ข้าแผนแต่ละกลุ่มแล้วให้ | กษาและหน่วยงานภายนอก<br>ัคลิกปุ่ม เมนูแต่ละแผนเพื่อเ | (แผนที่ 3) - แต่<br>พื่มรายละเอียด | เนการขอรับเ | การ                     |         |          |
|        |                                                                         |                                                                     |                                                                                                    |                                                |                                                | total                                                | 3  < <                             | 1 >         | >  of 1                 |         |          |
|        | No                                                                      | ตัวชี้วัด                                                           | สมรรถนะ                                                                                                    | ชื่อหลักสูตร/เรื่อง                            | ง/หัวข้อ                                       |                                                      | แผนที่ 1                           | แผนที่ 2    | แผ <mark>นที่</mark> 3  |         |          |
|        | t                                                                       | 1.1 การสร้างและหรือ<br>พัฒนาหลักสูตร                                | วิเคราะห์หลักสูตรจุดประสงค์ สมรรถนะ และ<br>ศ่าอธิบายรายวิชาหรือศาอธิบายของหลักสูตร<br>และนำไปจัดทำรายวิชาและหรือหน่วยการ<br>เรียนรู้ให้สอดคล้องกับจุดประสงค์ สมรรถนะ<br>และศาอธิบายรายวิชาหรือศาอธิบายของ<br>หลักสูตร | ·ออกแบบเส้นสึ                                  |                                                |                                                      | 0                                  | 0           | 0                       |         |          |
|        | 2                                                                       | 1.1 การสร้างและหรือ<br>พัฒนาหลักสูตร                                | ร่วมพัฒนาหลักสูตรรายวิชา กิจกรรม หรือ<br>โครงการ และหน่วยการเรียนรู้ให้สอดคล้อง<br>กับบริบทของสถานศึกษา หรือสถานประกอบ<br>การ ผู้เรียน ท้องถิ่น และสามารถนำไปปฏิบัติ<br>ได้จริง                                       | ออกแบบกระดาษล์                                 | สี                                             |                                                      | 0                                  | 0           | 0                       |         |          |
|        | 3                                                                       | 1.1 การสร้างและหรือ<br>พัฒนาหลักสูตร                                | ร่วมประเมินผลการใช้หลักสูตร กิจกรรม หรือ<br>โครงการ และนำผลการประเมินมาปรับปรุงให้<br>มีคุณภาพสูงขึ้น                                                                                                    | ออกแบบเส้น                                     |                                                |                                                      | 0                                  | 0           | 0                       |         |          |
|        |                                                                         |                                                                     |                                                                                                    |                                                |                                                | total<br>วิ <sub>นี</sub> ้นดอา                      | 3  < <<br>นถัดไป⊁แผน 1             | 1 >         | >  of 1<br>มนาด้วยตนเอง |         |          |

9. ใส่ลำดับความสำคัญ โดยการคลิ๊กที่ช่อง ลำดับความสำคัญ ใส่เลขตามลำดับจนครบ

| พีระชัย " | โชดิ                                                |                             | จัดลำดับความสำคัญขอ       | 🖀 Home 🕜 ข้อมลเบื้องตัน<br>องหัวข้อเรื่อง | 💋 แบบประเมินดน<br>X | แอง 🚳 จัดท่าแผน                      | 🔕 พิมพ์ 🎤แก้ใบรหัส             | 🕪 Logout |
|-----------|-----------------------------------------------------|-----------------------------|---------------------------|-------------------------------------------|---------------------|--------------------------------------|--------------------------------|----------|
|           | ่ ≡ เมนูแผนการพัฒน                                  | าดนเอง                      | ออกแบบเส้น                |                                           |                     |                                      |                                |          |
|           | ดำแนะนำ คลิกบรร <b>ง</b><br><u>ปุ่มขั้นตอนถัดไป</u> | <b>โดทีต้องการจัดส</b> ำดับ | และ ถำดับ: <mark>2</mark> | ถ้าต้องการยกเล็กให้ป้อนเลขศูนย์ 0         |                     | ป เมื่อกำหนดสำดับความสำค่            | จัญแล้ว <u>ให้คลิก</u>         |          |
|           | No                                                  | ถำดับความ<br>สำคัญ          | บันทึกข้อมูล              |                                           | Close               | lotal 2  < < 1                       | > >  of 1                      |          |
|           | 1                                                   | 0                           | ออกแบบเส้นสี              |                                           |                     |                                      |                                |          |
|           | 2                                                   | -                           | ออกแบบเส้น                |                                           |                     |                                      |                                |          |
|           |                                                     |                             |                           |                                           | I                   | total 2  < < 1<br>ขึ้นตอนถัดไป ▶ แก้ | > >  of 1<br>ใชรายละเอียดแผน 1 |          |

10. แผนการขอรับการสนับสนุน เมื่อระบบกรอบครบทุกอย่างแล้ว ส่วนที่ที่ท่านต้องการแก้ไข ท่านสามารถ เข้าที่เมนูหลัก 1, 2, 3 ,4 ก่อนพิมพ์รายงาน

| พีระชัย             | เ โชติ             |                                      |                                                                                                    | i Home                                   | 🚺 ข้อมูลเบื้องต้น | 🙋 ແນນປຣະເ                  | มินตนเอง 🚳                  | จัดทำแผน | พัมพ์    | 🔑แก้ไขรหัส       | 🔂 Logout    |
|---------------------|--------------------|--------------------------------------|----------------------------------------------------------------------------------------------------|------------------------------------------|-------------------|----------------------------|-----------------------------|----------|----------|------------------|-------------|
| ุ ี ≣ เมนูแผนการพัฒ | เนาดนเอง           |                                      | 3. แผนการขอรับการ                                                                                                    | สนับสนุนการพัฒนาจ:                       | ากหน่วยงาน ปีการ  | ศึกษา 2561                 |                             |          |          |                  |             |
| คำแนะนำ คลึกไอ      | คอน [ 🍃 เพื่อแก่   | ัใขรายละเอีย <mark>ด</mark>          |                                                                                                    |                                          |                   |                            |                             |          |          |                  |             |
|                     |                    |                                      |                                                                                                    |                                          |                   |                            |                             | to       | tal 2  < | < 1 >            | >  of 1     |
| No                  | ลำดับความ<br>สำคัญ | ตัวชี้วัด                            | สมรรถนะ                                                                                                    | <mark>ช</mark> ื่อหลักสูตร/เรื่อง/หัวข้อ | ຽປແບບ/ລ           | เธีการพัฒ <mark>น</mark> า | <mark>ระยะเว</mark> ลานาจาก | จนถึง    | 1        | หน่วยงานสนับสนุน | E           |
| 1                   | 0                  | 1.1 การสร้างและหรือ<br>พัฒนาหลักสูตร | ร่วมประเมินผลการใช้หลักสูตร กิจกรรม<br>หรือโครงการ และนำผลการประเมินมา<br>ปรับปรุงให้มีคุณภาพสูงขึ้น                                                                                                 | ทดลองแผน3                                |                   |                            |                             |          |          |                  |             |
| 2                   | 0                  | 1.2.1. การออกแบบ<br>หน่วยการเรียนรู้ | ออกแบบหน่วยการเรียนรู้ หรือเนื้อหา<br>สาระการเรียนรู้ โดยการปรับประยุกด์ให้<br>สอดคล้องกับบริบทของสถานศึกษา<br>หรือสถานประกอบการและหรือท้องถิ่น<br>และเหมาะสมกับผู้เรียนหรือผู้เข้ารับ<br>การฝึกอบรม | ออกแบบแผนที่33-                          |                   |                            |                             |          |          |                  |             |
|                     |                    |                                      |                                                                                                    |                                          |                   |                            |                             | to       | tal 2  < | < 1 >            | >  of 1     |
|                     |                    |                                      |                                                                                                    |                                          |                   |                            |                             |          |          | ขึ้นตอนถัดไป 🔒   | พิมพ์รายงาน |

### 11. เมนูแก้ไข รหัสผ่าน จะมีหน้าต่างให้แก้ไข

| D ID Plan                                                                                                    | × 🗋 แบบประเมินตน                            | เอง และแผนเพ็ฒนาตน × +                                    |        | 6 6               |                   |             |             |                 |          |
|----------------------------------------------------------------------------------------------------|---------------------------------------------|-----------------------------------------------------------|--------|-------------------|-------------------|-------------|-------------|-----------------|----------|
| ← → C ▲ Not secure                                                                                                    | r-idplan.net/plan/ind                       | ex.php#                                                   |        |                   |                   |             | 07          | २ ☆             | ₿ :      |
| พีระชัย โชติ                                                                                                    |                                             |                                                           | Home   | 🚺 ข้อมูลเบื้องต้น | 2 แบบประเมินตนเอง | 📵 จัดท่าแผน | 🚺 พิมพ์ 🌙   | แก้ไขรหัส       | 🕞 Logout |
|                                                                                                    |                                             | รหัสผ่าน<br>ป้อนรหัสผ่านเดิมเพื่อเข้าไปแก้ไขว<br><br>ดกลง | ข้อมูด |                   |                   |             |             |                 |          |
| $ \begin{array}{c c} \hline \textbf{D} & \text{ID Plan} \\ \hline \hline \hline \hline \hline \hline \hline \hline \hline \hline \hline \hline \hline \hline \hline \hline \hline \hline $ | × 🗋 แบบประเมินทน<br>  r-idplan.net/plan/ind | อง และแผนพัฒนาตะ × +                                      | R      | 6                 |                   |             | от (        | <b>-</b><br>2 ☆ | B:       |
| พีระชัย โชดิ                                                                                                    |                                             |                                                           | i Home | 🚺 ข้อมูลเบื้องต้น | 😰 แบบประเม็นดนเอง | 3 จัดท่าแผน | 🔕 พิมพ์ 🛛 🔎 | แก้ไขรหัส       | G Logout |
|                                                                                                    |                                             | แก้ไขรหัสผ่าน                                             |        |                   |                   |             |             |                 |          |
|                                                                                                    |                                             | อีเมล์สำหรับ login และขอรหัส                              |        |                   |                   |             |             |                 |          |
|                                                                                                    |                                             | IDPlan88@gmail.com                                        |        |                   |                   |             |             |                 |          |
|                                                                                                    |                                             | รหัสผ่านใหม่                                              |        |                   |                   |             |             |                 |          |
|                                                                                                    |                                             | ป้อบระรัสผ่านอีกครั้งเพื่อยืนยัน                          |        |                   |                   |             |             |                 |          |
|                                                                                                    |                                             | IDPlan88                                                  |        |                   |                   |             |             |                 |          |
|                                                                                                    |                                             | ตกลง                                                      |        |                   |                   |             |             |                 |          |